# Opplæring av veiledere

Digihjelpen, Namsos Kommune

Modul 4: Nett som en sosial arena

Kursinnhold utformet av Marcus O. Selvik v/ Overhalla IT

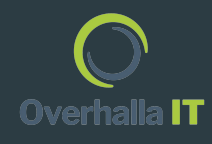

# Innholdsfortegnelse

- Side 1: Introduksjon
- Side 2: Innholdsfortegnelse
- Side 3 7: FaceBook Opprette konto, bruk av FaceBook
- Side 8: FaceBook Messenger Hva brukes det til?
- Side 9 11: YouTube Opprette konto, bruk av YouTube, deling av videoer.

## Hva er Facebook, og hva brukes det til?

# facebook

Facebook er et gratis og populært sosialt nettverk som lar registrerte brukere å opprette profiler, laste opp bilder og video, sende meldinger og holde kontakten med venner, familie og kolleger.

Facebook benyttes også av bedrifter som ønsker en mindre høytidelig måte å presentere firmaet sitt på samt kommunisere med forbrukere.

Sentralt på Facebook er «veggen», der man kan publisere hva man vil med hvem man vil. Facebook har alle slags brukere, fra brukere som deler «alt» de gjør, til de som er veldige selektive med tekst og bilder man vil dele med andre.

#### Slik oppretter du en Facebook-konto

Du finner Facebook Messenger på Pcen ved å gå til følgende nettsted: <u>https://www.messenger.com/</u>

På denne siden kan du logge inn med din Facebook / Messenger konto.

Om du ikke har en Facebook konto, kan du velge å opprette en ny konto ved å gå til: <u>https://facebook.com/r.php</u>

Når du har kommet til denne siden, kan du skrive inn informasjonen som kreves, og trykke «Registrere deg».(Se bilde til høyre)

Du vil dermed kunne logge inn på Messenger og Facebook med denne informasjonen.

#### Opprett en ny konto

Det er raskt og lett.

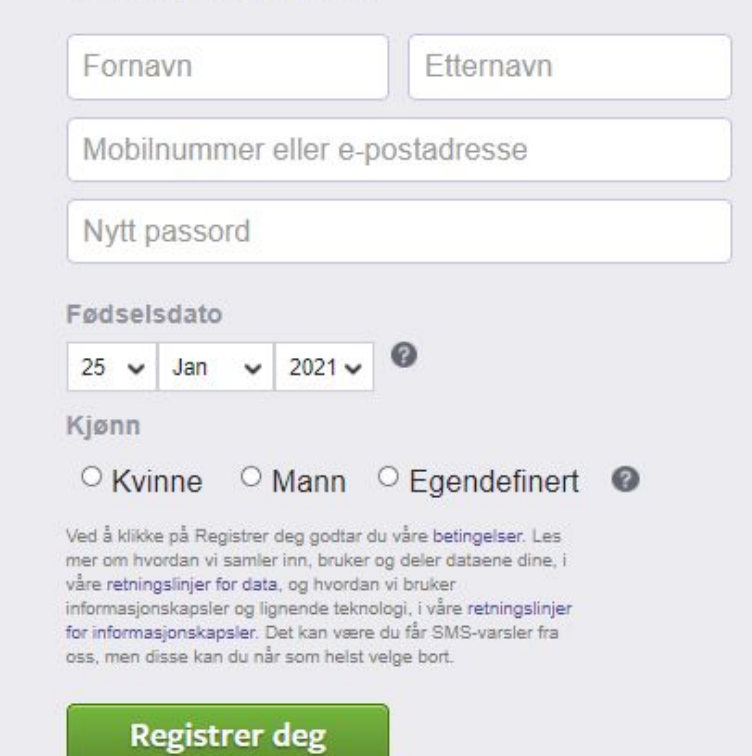

# Hvordan bruke Facebook

- 1: Logg inn på <u>https://facebook.com</u>
- 2: Trykk på søkefeltet til venstre (Rød sirkel)
- Skriv inn det du ønsker å søke etter (I dette eksemplet Overhalla IT)
- 4: Velg «Søk etter ...», du vil da få opp resultater på søket.
- ►5: Du vil nå få resultater på ditt søk. (Se nederste bilde)
- 6: Klikk på treffet for å komme til siden. (Grønn ring)

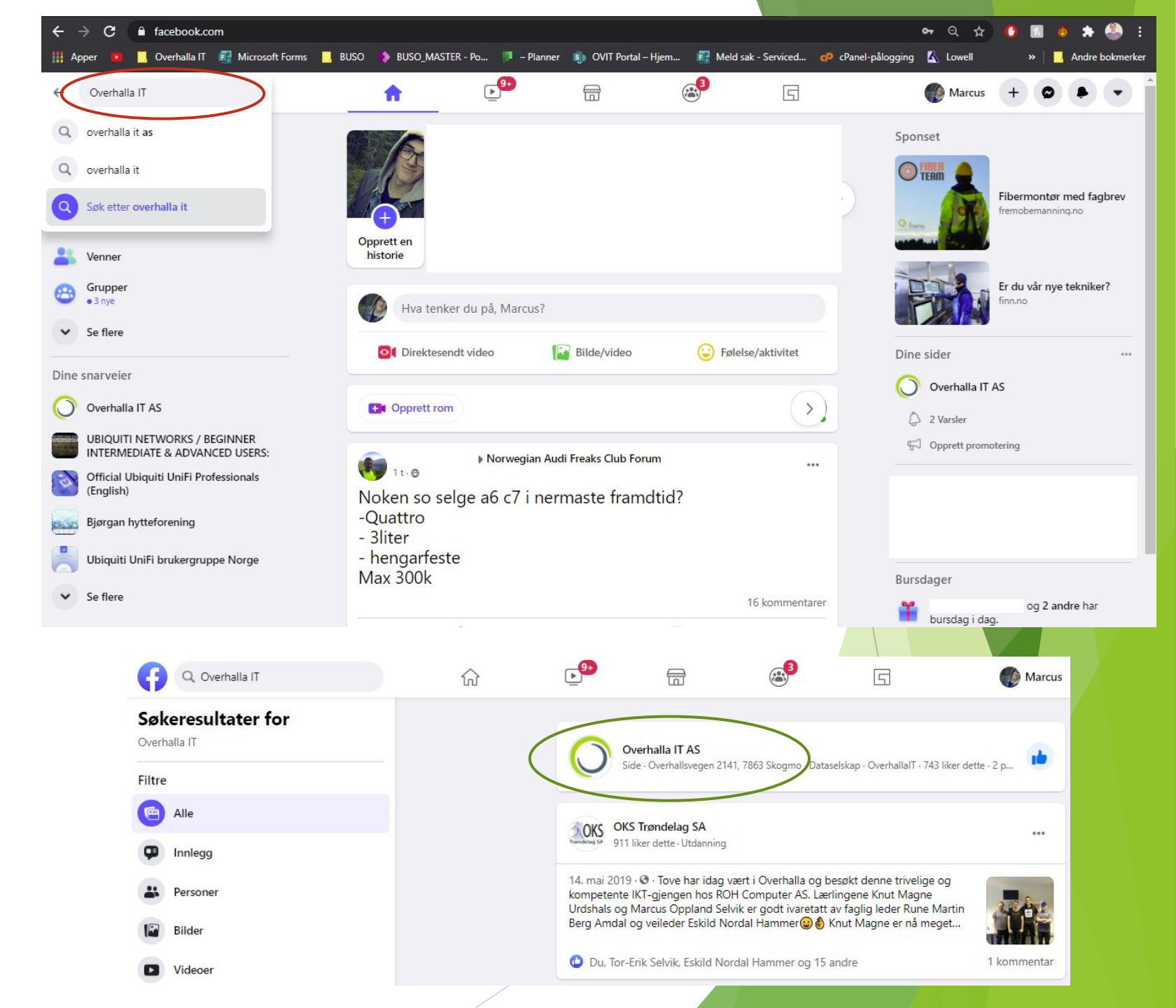

#### Hvordan bruke Facebook - Sider

Overhalla IT er en side som er opprettet av bedriften. Mange bedrifter bruker Facebook som kommunikasjonsplattform, og man kan velge å følge siden for å få med seg nyheter som blir publisert av firmaet.

Du kan følge siden ved å trykke på Liker-knappen.

Du finner også kontaktinformasjon på denne siden.

Man kan også velge å sende bedriften en melding via Messenger ved å trykke på «Send melding». (Rød ring)

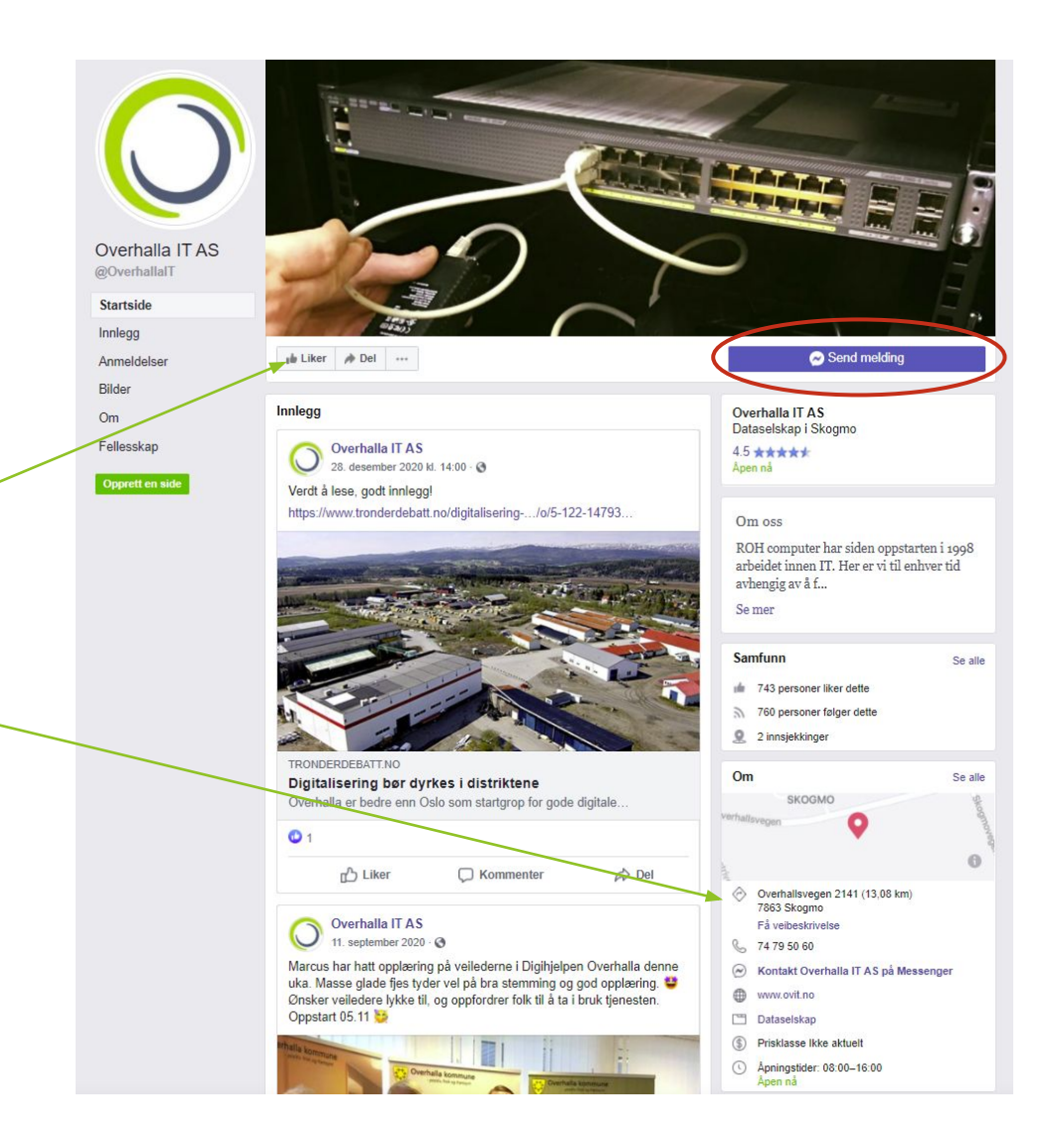

### Hvordan bruke Facebook - Venner

- 1: Skriv inn det du ønsker å søke etter (I dette eksemplet; Marcus Oppland Selvik. Markert med grønn ring.)
- 2: Velg «Søk etter ...», du vil da få opp resultater på søket.
- S: Klikk på treffet for å komme til personens profil. (Markert med rød ring)

Når du er på profilen, kan du se informasjon som personen har valgt å dele med alle.

Du kan også legge til personen som venn ved å trykke på "Legg til venn". (Rød ring, nederste bilde)

Personen vil da få en venneforespørsel fra deg.

Når vedkommende har godtatt venneforespørselen, vil du få en varsel om dette.

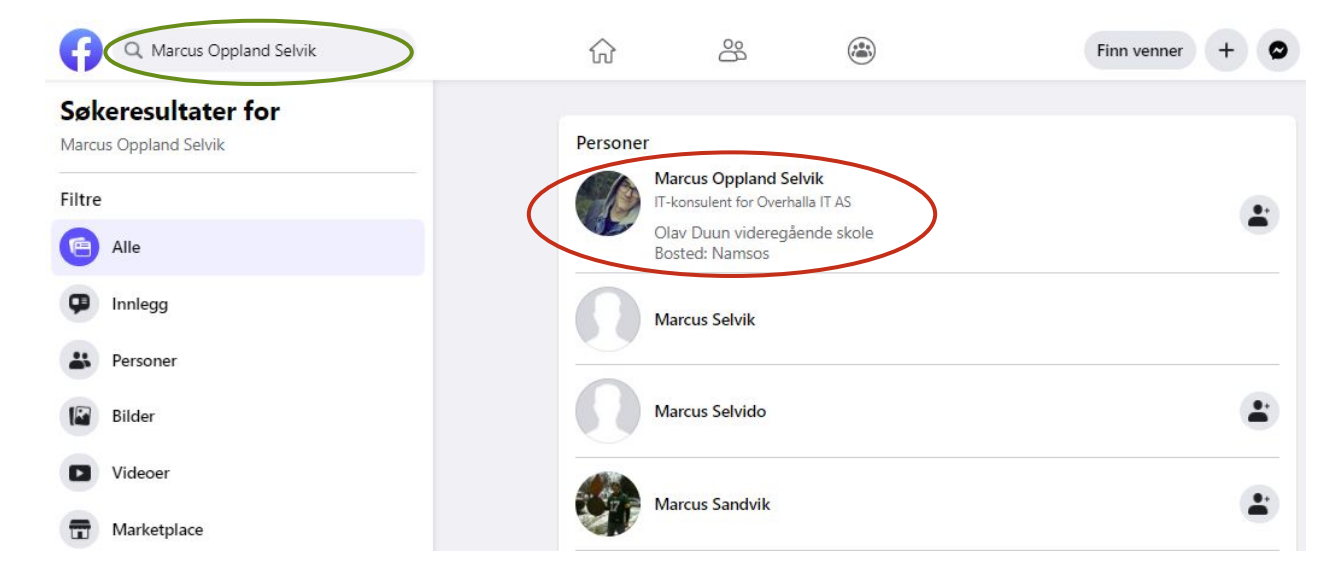

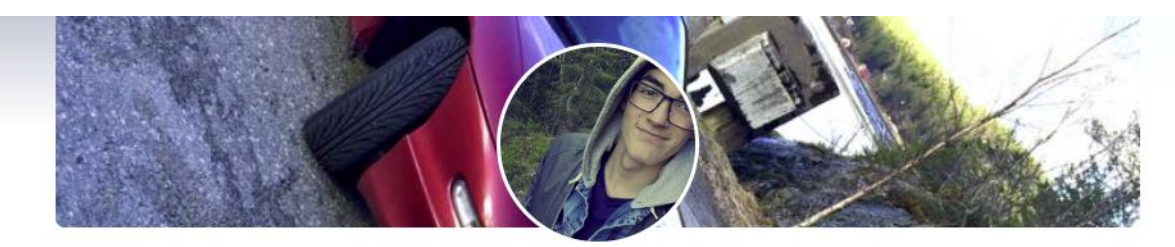

**Marcus Oppland Selvik** 

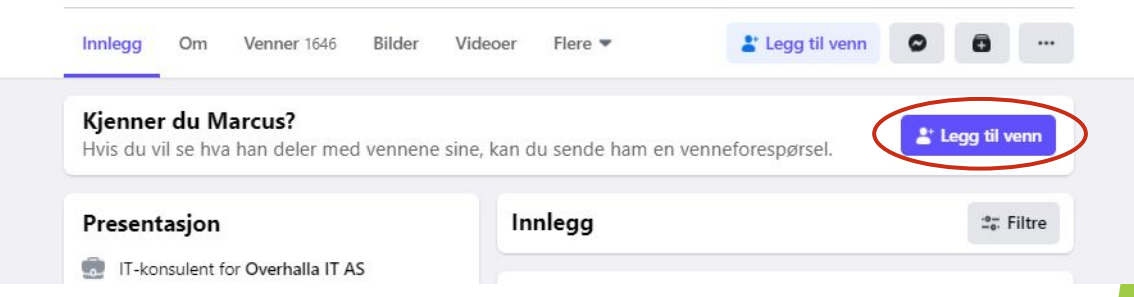

Hva er Facebook Messenger, og hva brukes det til?

Facebook Messenger er et chatverktøy som finnes til både mobil og PC.

Facebook Messenger er optimalt til for eksempel å sende hverandre koblinger, korte praktiske beskjeder eller å føre lengre uformelle samtaler.

Messenger er implementert i Facebook på PC.

Messenger på mobil kan brukes ved å installere appen «Messenger» fra smarttelefonens appbibliotek.

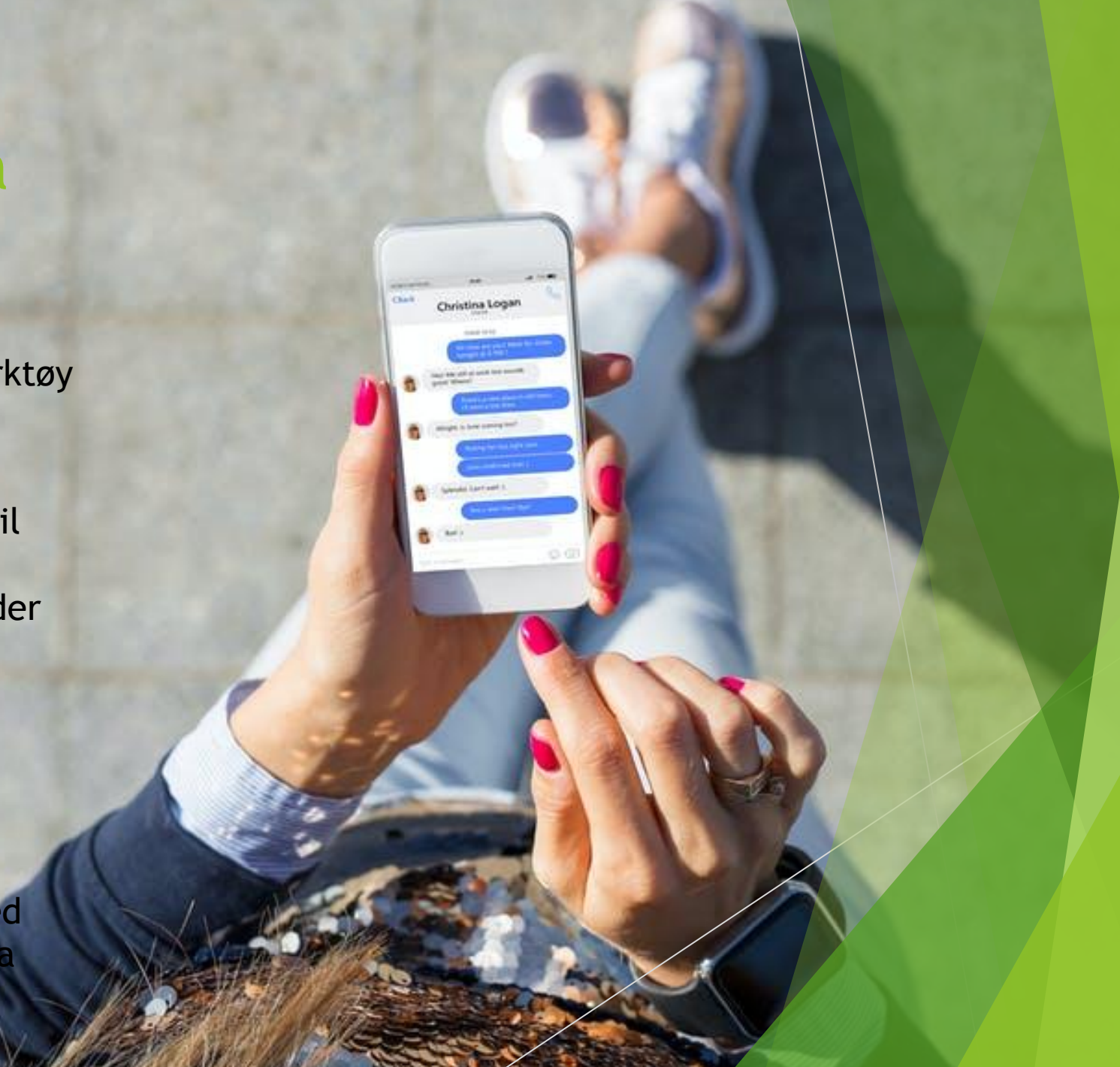

# Hva er YouTube, og hva kan det brukes til? **YouTube**

YouTube er verdens største nettsted for opplastning, visning og deling av videoklipp. Kanalen leverer ikke innhold selv, men baserer seg utelukkende på innhold lagt ut av brukere.

YouTube kan brukes som en informasjonskanal, underholdningskanal og kommunikasjonsplattform.

Det ligger svært mye nyttig informasjon om all verdens tema på YouTube. Jeg bruker ofte YouTube for å finne informasjon og guider om det er noe jeg lurer på. Det kan være alt fra kvessing av motorsagkjede til bytte av bildeler.

På de neste to sidene har jeg laget to videoer som demonstrerer hvordan man kan bruke YouTube.

Den første videoen demonstrerer hvordan man kan bruke YouTube for å finne kanaler, abbonere på kanaler, lagre videoer og hvor man finner igjen disse.

Den andre videoen tar seg av deling av videoer ved bruk av Gmail.

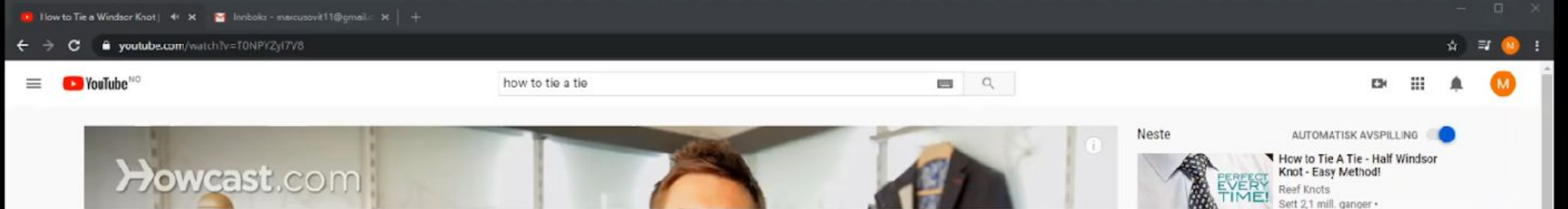

#### Denne videoen demonstrerer hvordan man deler en YouTube-video via Gmail

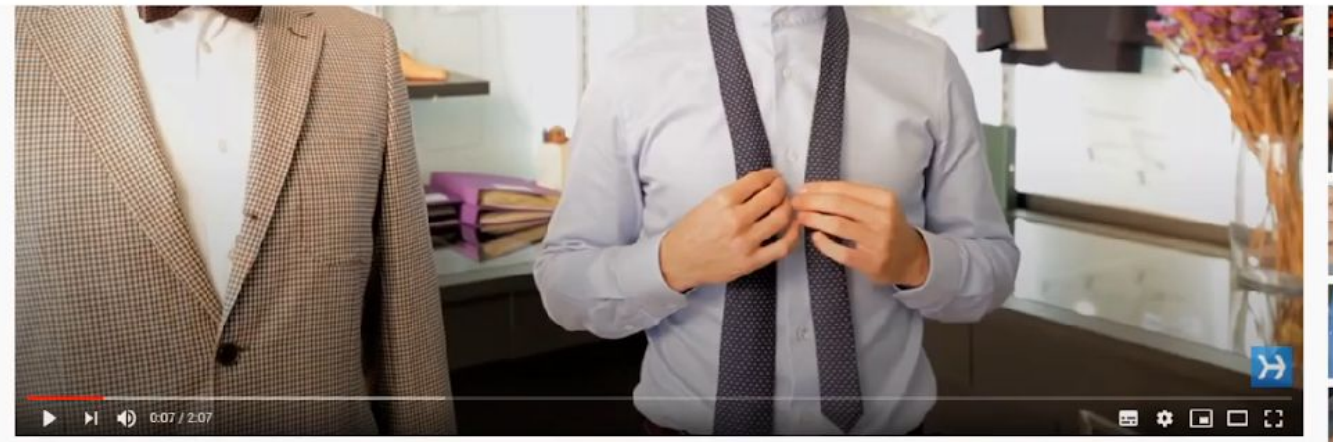

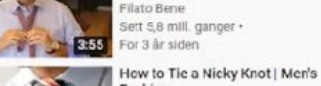

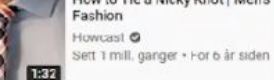

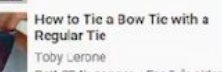

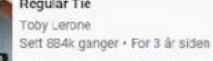

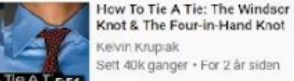

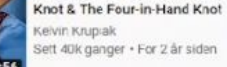

WINDSOR KNOT: The BEST video on how to tie a tie by the ... Curtis Foster Sett 11 mill. ganger · 5:58 For 9 är siden

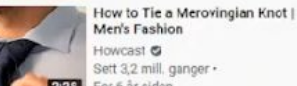

2:28 For 6 år siden

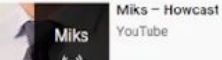

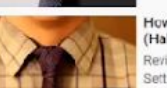

How to tie a tie - made simple (Half - Windsor Knot) **ReviewOutcoorGear** Sett 4,9 mill. ganger •

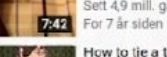

How to tie a tie (in 20 seconds) The Universal Knot - Magical...

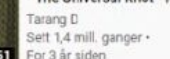

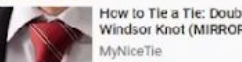

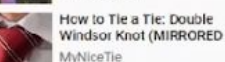

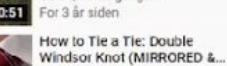

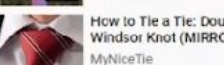

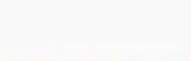

👘 93K 🐠 16K 🏕 DEL 🖦 LAGRE 🚥

ABONNER

Men's Fashion Playlist with Parisian menswear specialist Charles Brunold - https://www.youtube.com/playlist?list=PLLALQuK1NDrjFGSIGopr6F2MztxlwO64h

11 1 SVAR

# Festet av Howcast

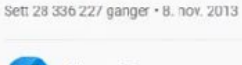

How to Tie a Windsor Knot | Men's Fashion

Howcast @ 8,15 mill. abonnenter

Full Playlist: https://www.youtube.com/playlist?list...

Learn how to tie a tie! Tie the Windsor knot, step by step, in 2 minutes. This 'tie tutorial' will have VIS MER

3 184 kommentarer = SORTÉR ETTER

weast 📀 For 5 md. siden

Kommenterer offentlig som Marcus Selvik